## Brevard County Planning & Development How to add a License to your BASS User Account

**NOTE:** In order to add a Contractor License to your account you must be a registered user and provide the necessary documents to Contractor Licensing for approval. <u>See last page for requirements</u>.

## BASS Website: <a href="http://www.brevardfl.gov/BASS">www.brevardfl.gov/BASS</a>

For Technical issues contact <u>AccelaSupport@BrevardFL.gov</u>

1. Verify your License Record is active and up-to-date

Visit BASS website and follow *Helpful Links*: **Verify License**. If no record is found, contact Contractor Licensing at <u>contractorlicensing@brevardfl.gov</u> or call (321) 633-2058, option 4, option 6.

2. Login to your account on BASS and click My Account

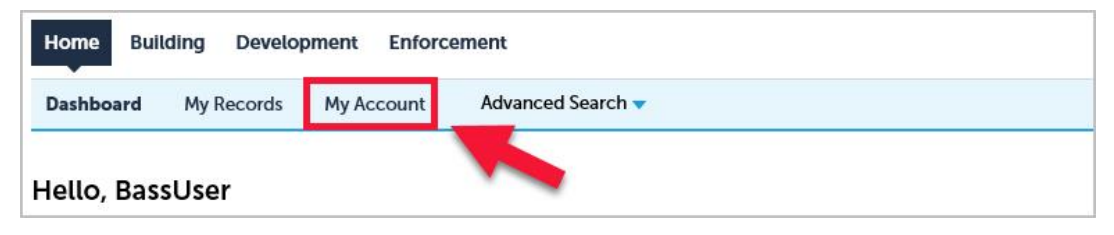

3. Scroll to the License Information section and click Add a License

| License I                                                                       | nformatio                                                    | n                                                          |                                                                  |                                   | Add a License                                                           |
|---------------------------------------------------------------------------------|--------------------------------------------------------------|------------------------------------------------------------|------------------------------------------------------------------|-----------------------------------|-------------------------------------------------------------------------|
| Licensed contrac<br>permit. Click Add<br>confirmation of tl<br>Showing 0-0 of 0 | tors need to assoc<br>a License. Your p<br>ne BASS Online Pe | ate their profes<br>rofessional licen<br>rmitting Registra | sional license to th<br>se will require vali<br>ation Agreement. | neir registered<br>idation by the | account prior to applying for a building<br>County. Validation includes |
|                                                                                 | License Type                                                 | Issued On                                                  | Expired Date                                                     | Status                            | Action                                                                  |
| State License #                                                                 | Liberine 13pc                                                |                                                            |                                                                  |                                   |                                                                         |

4. Select License Type, enter License Number and click Find License

| License Type: |   | *License Number: |  |
|---------------|---|------------------|--|
| General       | - | CGC123456        |  |

## 5. Click Connect

| Home Build       | ding Developme     | ent Enforcement      |               |               |                          |                          |
|------------------|--------------------|----------------------|---------------|---------------|--------------------------|--------------------------|
| Dashboard        | My Records M       | ly Account Adva      | nced Search 🔻 |               |                          |                          |
| Adding a Lio     | cense:<br>ormation |                      |               |               | * ind                    | dicates a required field |
| Showing 1-1 of 1 |                    |                      |               |               |                          |                          |
| License Number   | License Expiration | Insurance Expiration | Туре          | Name          | Business Name            | Action                   |
| CGC123456        | Valid              | Valid                | General       | BassUser Test | BASSUSER TEST<br>COMPANY | Connect                  |
| Search Agair     | »                  |                      |               |               | 1                        |                          |

6. Click **OK** in pop-up message box

Do you want to associate this license to your account? Click OK.

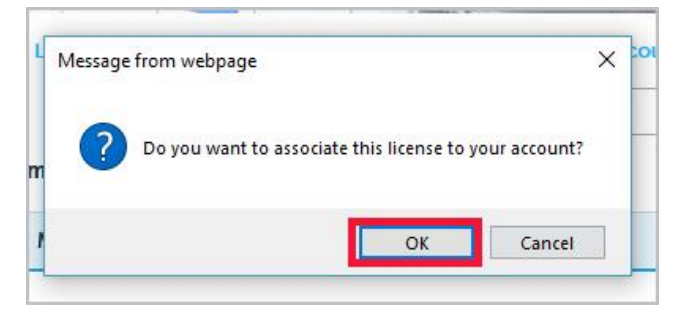

7. Your License is now pending approval by the Contractor Licensing staff

A message displays your license number and professional license has been added to your account, pending approval. Under License Information the status will show **Pending**. Approval by Contractor Licensing may take a few days, pending review of required documents and license record. <u>See last page for requirements</u>.

| Home Buildin                                                 | ng Developme                                                  | nt Enforcer                                             | nent                                                       |                                       |                                                                |          |
|--------------------------------------------------------------|---------------------------------------------------------------|---------------------------------------------------------|------------------------------------------------------------|---------------------------------------|----------------------------------------------------------------|----------|
| Dashboard M                                                  | Ay Records My                                                 | / Account                                               | Advanced Search                                            | •                                     |                                                                |          |
| CGC<br>This                                                  | 123456 profes<br>license is pendi                             | sional licens<br>ng approval b                          | e added succes<br>by Contractor Li                         | sfully to your<br>censing staff.      | account.                                                       |          |
| Manage Your<br>Your current accour                           | Account<br>at information is sho                              | wn below. Click                                         | an Edit button to up                                       | date information                      | within a section.                                              |          |
| Account Type                                                 | e                                                             |                                                         |                                                            |                                       |                                                                |          |
| Licensed Professional                                        | Account                                                       |                                                         |                                                            |                                       |                                                                |          |
| Login Info                                                   | ormation                                                      |                                                         |                                                            |                                       |                                                                | Edit     |
| To obtain the BAS<br>Delegates click he                      | S Online Permittin<br><mark>re</mark> .                       | g Registration /                                        | Agreement require                                          | ed for Licensed I                     | Professionals (Contractors) and                                | their    |
| User Name:                                                   |                                                               | Bass.Us                                                 | er123                                                      |                                       |                                                                |          |
| E-mail:                                                      |                                                               | testbass                                                | suser@gmail.com                                            |                                       |                                                                |          |
| Password:                                                    |                                                               | ******                                                  |                                                            |                                       |                                                                |          |
| Security Question:                                           |                                                               | car                                                     |                                                            |                                       |                                                                |          |
| License Ir                                                   | nformatio                                                     | n                                                       |                                                            |                                       | Add a                                                          | License  |
| Licensed contract<br>permit. Click Add<br>confirmation of th | ors need to associ<br>a License. Your pr<br>e BASS Online Per | ate their profes<br>ofessional licer<br>mitting Registr | sional license to the se will require val ation Agreement. | neir registered a<br>idation by the C | ccount prior to applying for a l<br>ounty. Validation includes | ouilding |
| Showing 1-1 of 1                                             | ownload results                                               |                                                         |                                                            |                                       |                                                                |          |
| State License #                                              | License Type                                                  | Issued On                                               | Expired Date                                               | Status                                | Action                                                         |          |
| CGC123456                                                    | General                                                       |                                                         | 08/31/2040                                                 | Pending                               | Actions 🗸                                                      |          |

8. Once your License has been approved

You will receive an email stating "BASS Account – Your license has been activated for Online Permitting". Your status will be changed to **Approved** and you will be able to create applications and pay fees.

| License li                                                                        | nformatio                                                                          | n                                                           |                                                                  |                                       | Add a                                                        | License  |
|-----------------------------------------------------------------------------------|------------------------------------------------------------------------------------|-------------------------------------------------------------|------------------------------------------------------------------|---------------------------------------|--------------------------------------------------------------|----------|
| Licensed contract<br>permit. Click Add<br>confirmation of the<br>Showing 1-1 of 1 | ors need to associ<br>a License. Your pr<br>ne BASS Online Per<br>Download results | iate their profes<br>rofessional licer<br>rmitting Registra | ssional license to t<br>nse will require val<br>ation Agreement. | heir registered a<br>idation by the C | ccount prior to applying for a<br>ounty. Validation includes | building |
| State License #                                                                   | License Type                                                                       | Issued On                                                   | Expired Date                                                     | Status                                | Action                                                       |          |
| CGC123456                                                                         | General                                                                            |                                                             | 08/31/2040                                                       | Approved                              | Actions 🗸                                                    |          |

## 9. Required Registration Documents to add a License

Obtain the required Registration Agreement by visiting the <u>BASS website</u> and follow *Helpful Links*: **Contractor Agreement.** 

The Email address on the agreement MUST be the same as the online registration. For assistance contact Contractor Licensing at (321) 633-2058, option 4, option 6.

Email notarized agreement and legible copy of driver's license(s) to <u>contractorlicensing@brevardfl.gov</u> or submit to:

Brevard County Planning & Development Licensing Regulation & Enforcement 2725 Judge Fran Jamieson Way Building A, Room 114 Viera, FL 32940

Faxes are not acceptable!

Back to Top Page